ProQuest データベースに学認からログインする手順

OPAC の「Web・DB クイックアクセス」または「データベース一覧」から、ProQuest に接続 https://opac.dwc.doshisha.ac.jp/

1. 画面上部の[図書館経由でログインし、追加の機能にアクセスしてください。]をクリック

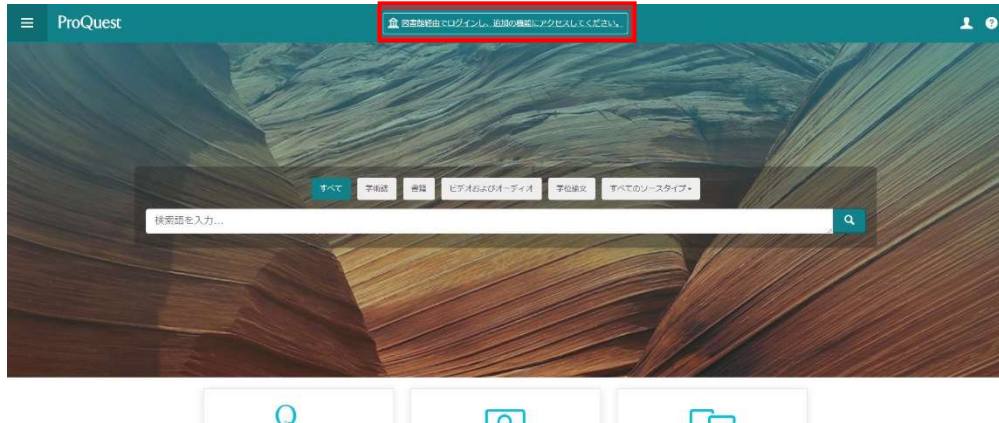

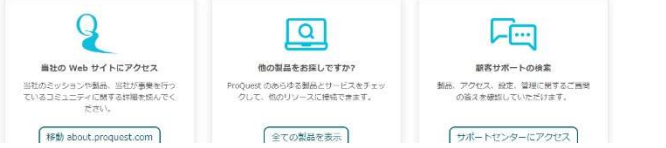

## 2.施設を探す

表示されたメニューのうち、[機関ローカルログイン]をクリック

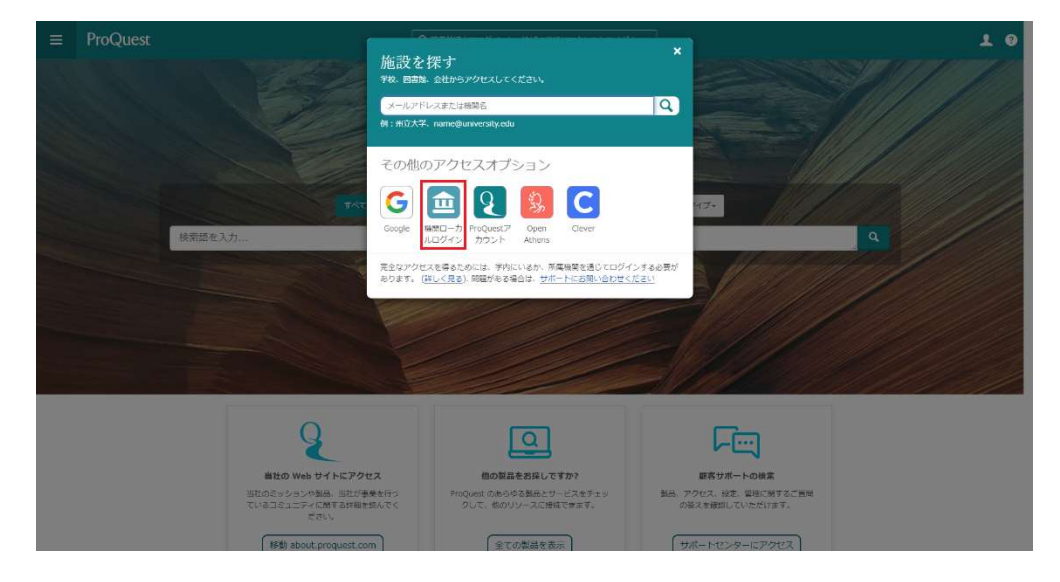

## 3. ログインするため所属教育機関を検索

「doshisha」等キーワードを入力して検索、リストから[Doshisha Women's College of Liberal Arts]を選択)

| ProQuest |                                                                               |
|----------|-------------------------------------------------------------------------------|
|          | ログインするため所属教育機関を検索                                                             |
|          | doshisha 🔶 🔍                                                                  |
|          | Doshisha Women's College of Liberal Arts                                      |
|          |                                                                               |
|          |                                                                               |
|          |                                                                               |
|          |                                                                               |
|          |                                                                               |
|          | 所業場款がここに記載されていない場合は、ProQuest へのリモート接続の手機について、所属回答提契付またはヘルプデスクにお問い<br>合わせください。 |
|          |                                                                               |
|          |                                                                               |

| ProQuest | ProQuestICOUT | お問い合わせ | 利用規約 | クッキーに関する方針 | cookie の設定を管理する |  |
|----------|---------------|--------|------|------------|-----------------|--|
|          |               |        |      |            | 著作権 🛇 202       |  |

## 3. 本学のユーザ ID とパスワードを入力し、サインイン

| <b>回 WALL TO</b> Datida Wang to Cally of Land Ares French dia 1876    |                                               |
|-----------------------------------------------------------------------|-----------------------------------------------|
| ようこそ。<br>相様アカウントでサインインしてください。<br>ユーザーID (レルムは不要です。)<br>バスワード<br>サインイン |                                               |
|                                                                       |                                               |
| 本製品は、FS Networksからライセンスが付与されています。© 1999-2019                          | F9 Networks 第ペての内容は各国の著作性支払びに回際条約により保護されています。 |

多要素認証(MFA)※が併用となりますので、承認してください。 ※情報教育環境ガイドブック ViVIT 参照

## 4. ログイン成功

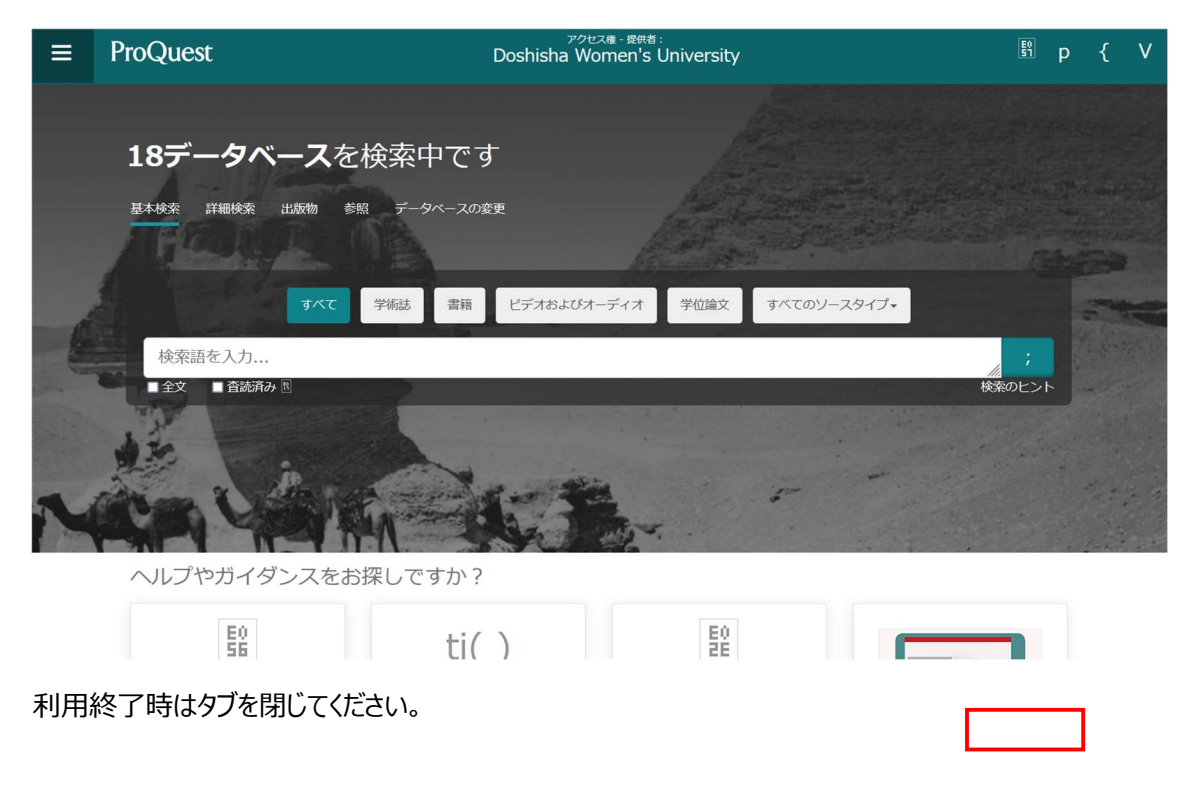